|                                                    | GROUP  | MODEL         |  |  |  |
|----------------------------------------------------|--------|---------------|--|--|--|
|                                                    | TRA    | 2023MY        |  |  |  |
|                                                    |        | Niro P/HEV    |  |  |  |
|                                                    |        | (SG2 P/HEV)   |  |  |  |
|                                                    | NUMBER | DATE          |  |  |  |
|                                                    | 106    | February 2023 |  |  |  |
| TECHNICAL SERVICE BULLETIN                         |        |               |  |  |  |
| SUBJECT: 6-SPEED DCT JUDGEMENT LOGIC IMPROVEMENT / |        |               |  |  |  |
| GROUND BOLT TIGHTENING (P074A73)                   |        |               |  |  |  |

This bulletin provides information to tighten both the clutch actuator and transmission control unit (TCU) grounding bolts then, upgrade the software logic of the 6-speed dual clutch transmission (DCT) on some 2023MY Niro P/HEV vehicles produced from June 14, 2022 through December 12, 2022, which may exhibit a poor shift quality concern and MIL 'ON' with DTC P074A73 stored. Follow the procedure outlined in this publication to tighten both the clutch actuator and TCU grounds, then upgrade the software logic of the 'A/T' system using the KDS ECU Upgrade function as described in this bulletin. For confirmation that the latest reflash has been applied to a vehicle you are working on, verify the ROM ID using the table on pages 4 and 5 of this bulletin.

## DTC Description: P074A73: Unable to Engage (Shift) Gear 2

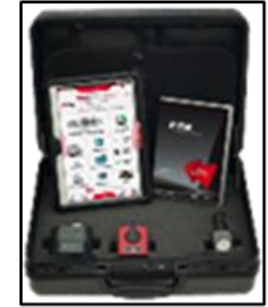

Kia Diagnostic System (KDS)

### Page 2 of 10

SUBJECT:

# 6-SPEED DCT JUDGEMENT LOGIC IMPROVEMENT / GROUND BOLT TIGHTENING (P074A73)

### **Repair Procedure:**

1. Using a 10mm socket with an extension, tighten the clutch actuator ground bolt (GC103) and TCU ground bolt (GC102).

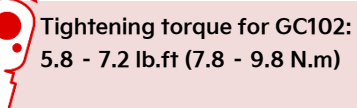

Tightening torque for GC103: 7.2 - 8.7 lb.ft (9.8 - 11.8 N.m)

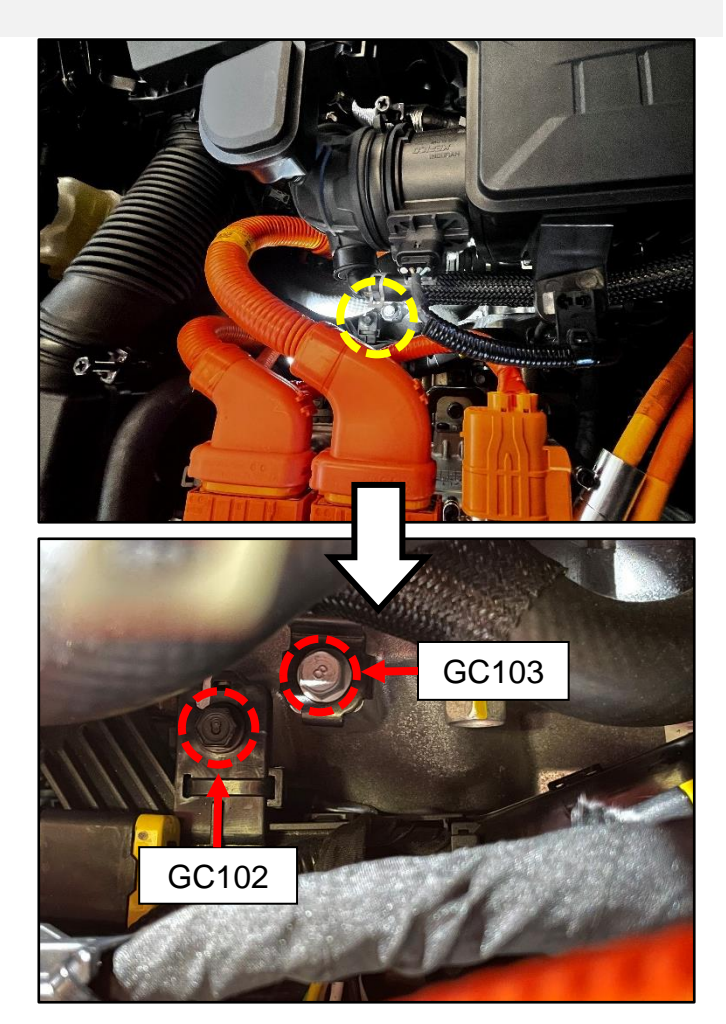

# 6-SPEED DCT JUDGEMENT LOGIC IMPROVEMENT / GROUND BOLT TIGHTENING (P074A73)

### ECU Upgrade Procedure:

To correct this condition, the ECU should be reprogrammed using the KDS download, as described in this bulletin.

Upgrade Event Name

646.SG2 HEV/PHEV 6DCT MIL ON DTC JUDGMENT LOGIC IMPROVEMENT (P074A73)

### 

- Confirm a <u>fully charged battery</u> (12.3 volts or higher is necessary) is used <u>or</u> utilize a fully charged jump starter box connected to the battery.
- Ensure the KDS GDS is sufficiently charged at 60% or higher prior to reflash.
- All ECU upgrades must be performed with the ignition set to the 'ON' position unless otherwise stated.
- Damaged VCI II units should <u>not</u> be used and promptly replaced.
- Be careful not to disconnect the VCI-II connected to the vehicle during the ECU upgrade procedure.
- DO NOT start the engine during ECU upgrade.
- DO NOT turn the ignition key 'OFF' or interrupt the power supply during ECU upgrade.
- When the ECU upgrade is completed, turn the ignition 'OFF' and wait 10 seconds before starting the engine.
- ONLY use approved ECU upgrade software designated for the correct application.

### **(i)** IMPORTANT

It is recommended to ALWAYS check the Electronic Parts Catalog (EPC) to locate the ECU Part Number respective to Auto/Manual Mode ROM IDs. DO NOT reference the parts label affixed to the ECU. SUBJECT:

# 6-SPEED DCT JUDGEMENT LOGIC IMPROVEMENT / GROUND BOLT TIGHTENING (P074A73)

## 

Before attempting an ECU upgrade on any Kia model, make sure to first determine whether the applicable model is equipped with an immobilizer security system. Failure to follow proper procedures may cause the PCM to become inoperative after the upgrade and any claims associated with this repair may be subject to chargeback.

## ROM ID INFORMATION TABLE:

Upgrade Event #646

| Model           |     | ты     | Tupo |             | ROM ID                                                                                                    |                                                                                                    |                  |
|-----------------|-----|--------|------|-------------|----------------------------------------------------------------------------------------------------|----------------------------------------------------------------------------------------------------|------------------|
| MOGEI           |     |        | туре | LCOT/NO.    | Previous                                                                                                    | New                                                                                                    |                  |
| SG2<br>HEV 1.6T |     | 6T DCT |      | SBC         | 95441-2BGJO                                                                                                    | DSG2G16XXH955NS0<br>DSG2G16XXH967NS1<br>DSG2G16XXH967NS2<br>DSG2G16XXH974NS3<br>DSG2G16XXH015NS4<br>DSG2G16XXH015NS5<br>DSG2G16XXH049NS6 | DSG2G16XXH092NS7 |
|                 | DCT |        | SBW  | 95441-2BGKO | BSG2G16XXH955NSO<br>BSG2G16XXH967NS1<br>BSG2G16XXH967NS2<br>BSG2G16XXH974NS3<br>BSG2G16XXH015NS4<br>BSG2G16XXH015NS5<br>BSG2G16XXH049NS6 | BSG2G16XXH092NS7                                                                                                    |                  |
|                 |     |        |      | SBC         | 95441-2BGL0                                                                                                    | DSG2G16XXH967SS1<br>DSG2G16XXH967SS2<br>DSG2G16XXH974SS3<br>DSG2G16XXH015SS4<br>DSG2G16XXH015SS5<br>DSG2G16XXH049SS6                     | DSG2G16XXH092SS7 |
|                 |     |        | SBW  | 95441-2BGMO | BSG2G16XXH967SS1<br>BSG2G16XXH967SS2<br>BSG2G16XXH974SS3<br>BSG2G16XXH015SS4<br>BSG2G16XXH015SS5<br>BSG2G16XXH049SS6                     | BSG2G16XXH092SS7                                                                                                    |                  |

Continued on page 5...

# 6-SPEED DCT JUDGEMENT LOGIC IMPROVEMENT / GROUND BOLT TIGHTENING (P074A73)

Upgrade Event #646 (continued)

| Model            |      | тыл   | Tupo |             | RO                                                                                                    | MID              |
|------------------|------|-------|------|-------------|----------------------------------------------------------------------------------------------------|------------------|
| MODEI            |      | I IVI | туре | LCO F/NO.   | Previous                                                                                                    | New              |
| SG2<br>PHEV 1.6T | DCT  | DCT   | SBC  | 95441-2BGTO | DSG2G16XXP967NS1<br>DSG2G16XXP967NS2<br>DSG2G16XXP974NS3<br>DSG2G16XXP015NS4<br>DSG2G16XXP015NS5<br>DSG2G16XXP049NS6 | DSG2G16XXP092NS7 |
|                  | 1.01 | DCT   | SBW  | 95441-2BGV0 | BSG2G16XXP967NS1<br>BSG2G16XXP967NS2<br>BSG2G16XXP974NS3<br>BSG2G16XXP015NS4<br>BSG2G16XXP015NS5<br>BSG2G16XXP049NS6 | BSG2G16XXP092NS7 |

To verify the vehicle is affected, be sure to check the Calibration Identification of the vehicle's ECM ROM ID and reference the Information Table as necessary.

### Page 6 of 10

SUBJECT:

# 6-SPEED DCT JUDGEMENT LOGIC IMPROVEMENT / GROUND BOLT TIGHTENING (P074A73)

# 

### Prior to performing the ECU upgrade, be sure to check that the KDS is fully charged.

1. Connect the VCI-II to the OBD-II connector, located under the driver's side of the instrument panel.

## **NOTICE**

The ECU upgrade function on KDS operates wirelessly. It is not necessary to perform the upgrade via USB cable.

2. With the ignition **ON**, turn ON the KDS tablet. Select **'KDS'** from the home screen.

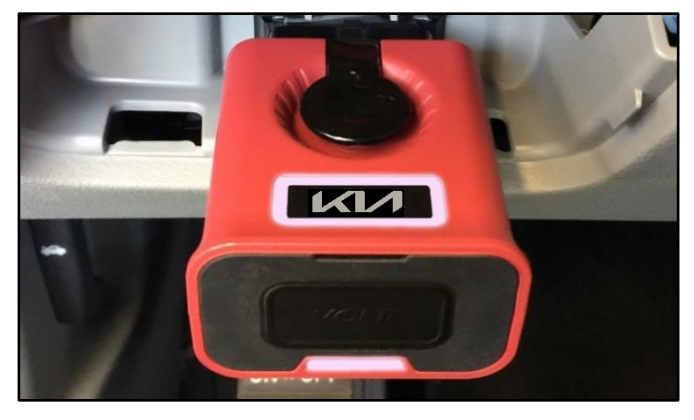

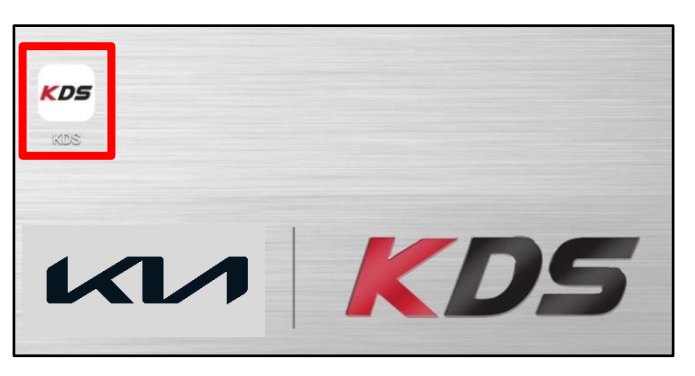

Confirm communication with VCI (A) and then configure the vehicle (B) using the 'AUTO VIN' (C) feature.

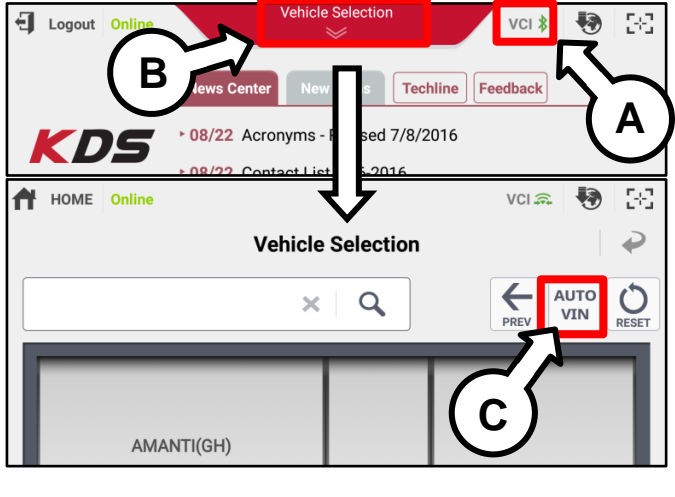

4. Select 'ECU Upgrade'.

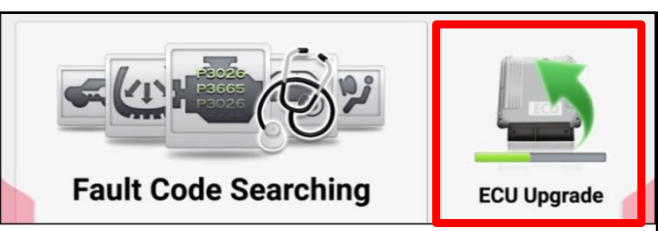

Page 7 of 10

#### SUBJECT:

# 6-SPEED DCT JUDGEMENT LOGIC IMPROVEMENT / GROUND BOLT TIGHTENING (P074A73)

5. The KDS will check the server for recently uploaded Events and then automatically download Upgrade Event #646.

### **NOTICE**

The vehicle must be identified in Vehicle Selection to download an Event for that vehicle.

6. Select Auto Mode.

## 

Do NOT attempt to perform a Manual Mode upgrade UNLESS Auto Mode fails. Always follow the instructions given on the KDS in either Auto or Manual mode.

7. Select the **A/T** system under the System selection menu.

Touch ID Check (D) and confirm that the latest update is available.

Select Upgrade Event #646.SG2 HEV/PHEV 6DCT MIL ON DTC JUDGMENT LOGIC IMPROVEMENT (P074A73) and select Upgrade to continue.

 The ECU upgrade will begin and the progress of the upgrade will appear on the bar graph. Upgrade part (1/2) (E) will download the upgrade event to the VCI-II. Upgrade part (2/2) (F) will upgrade the ECU.

## 

Do not touch the system buttons (like 'Back', 'Home', 'etc.') while performing ECU Upgrade.

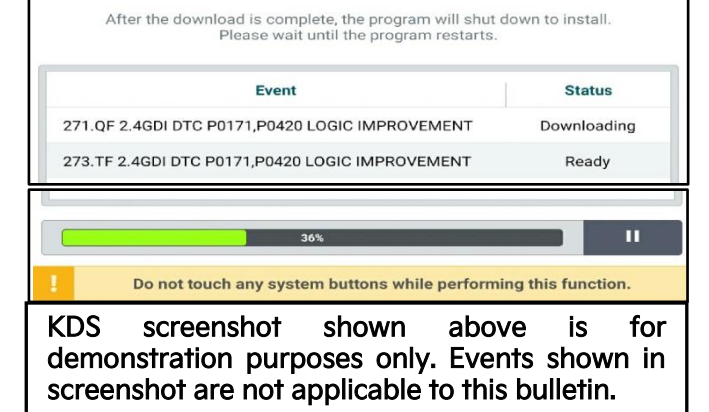

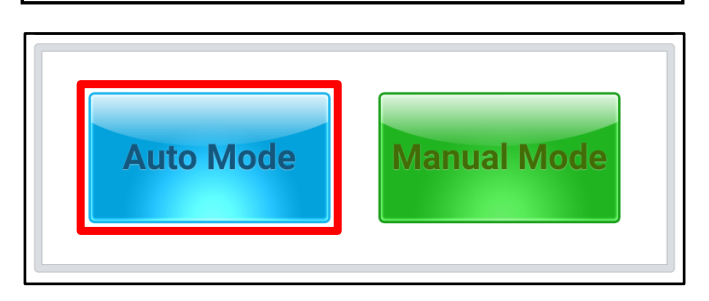

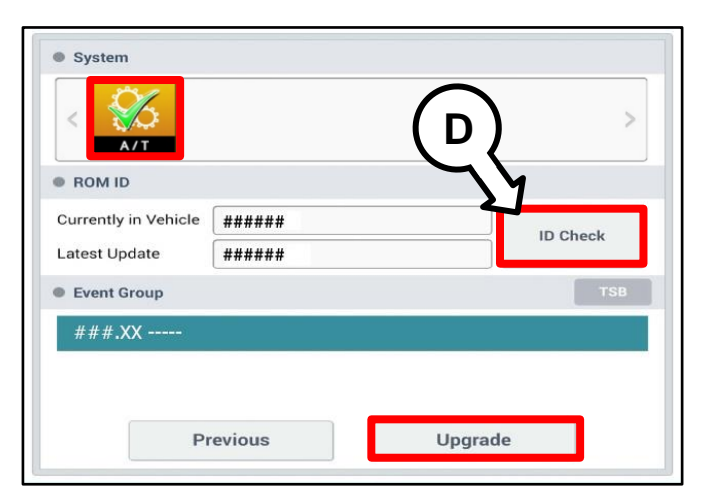

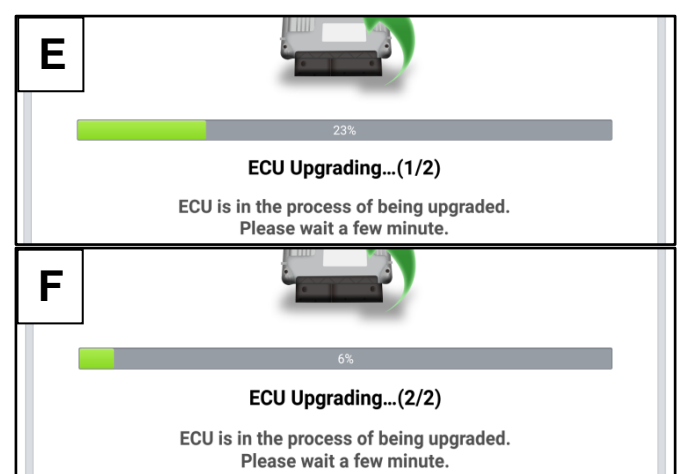

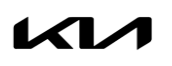

Printed TSB copy is for reference only; information may be updated at any time. Always refer to KGIS for the latest information. TSB: TRA106 Niro P/HEV (SG2 P/HEV) February 2023

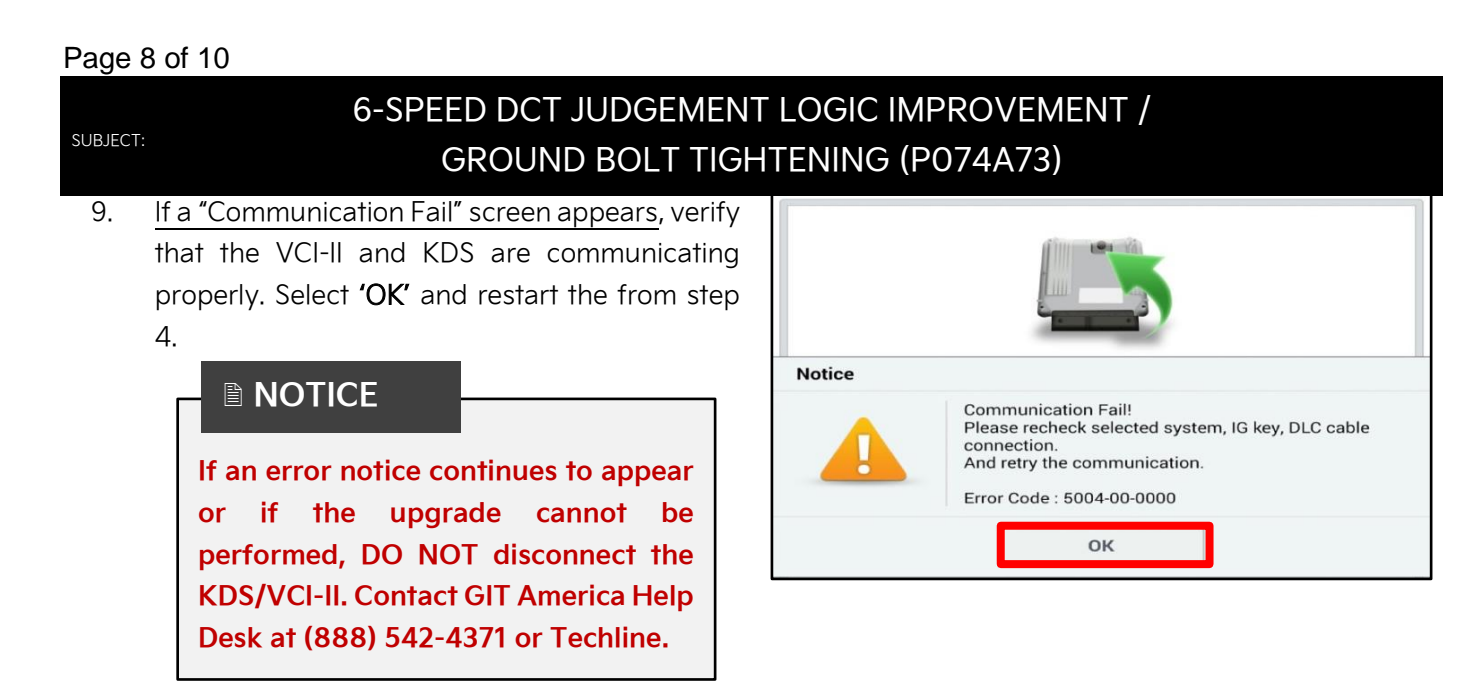

 When instructed on the KDS, turn the ignition OFF for ten (10) seconds then back on. Select 'OK' to continue.

Once the upgrade is complete, select 'OK' to

finalize the procedure.

11.

- ECU Upgrading...(2/2) Turn IG off for 10 seconds and then back on. Click the OK button to continue. ROM ID Currently in Vehicle ##### Latest Update ##### ок Succeed The ECU Upgrade is successfully finished. ROM ID Currently in Vehicle ##### Latest Update ##### ок
- 12. When prompted, select 'YES' to check for Diagnostic Trouble Codes (DTC) and erase any DTCs stored such as EPS, ESC, and TPMS that may have been set during the upgrade.

| Notice |                    |                       |
|--------|--------------------|-----------------------|
|        | Do you want to run | Fault Code Searching? |
|        | Yes                | No                    |

13. Start the engine to confirm normal operation of the vehicle.

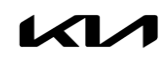

# 6-SPEED DCT JUDGEMENT LOGIC IMPROVEMENT / GROUND BOLT TIGHTENING (P074A73)

### Manual Upgrade Procedure:

## 

The manual upgrade should ONLY be performed if the automatic upgrade fails.

If the automatic upgrade fails, turn the ignition 'OFF' for about 10 seconds then place it back in the 'ON' position to reset the control unit BEFORE performing manual upgrade.

See table below for 'Manual Mode' passwords.

## Manual Mode ECU Upgrade Passwords

| Menu                            | Password |
|---------------------------------|----------|
| SG2 HEV 6DCT SBC : 95441-2BGJ0  | 4120     |
| SG2 HEV 6DCT SBW : 95441-2BGK0  | 4121     |
| SG2 HEV 6DCT SBC : 95441-2BGL0  | 4122     |
| SG2 HEV 6DCT SBW : 95441-2BGM0  | 4123     |
| SG2 PHEV 6DCT SBC : 95441-2BGT0 | 4124     |
| SG2 PHEV 6DCT SBW : 95441-2BGV0 | 4125     |

- 1. Within the ECU Upgrade screen displayed, select **Manual Mode**.
- 2. Select the A/T system under the System selection menu. Select Upgrade Event #646 and select Upgrade to continue.
- 3. Select the appropriate control unit part number with reference to the ROM ID Information Table on page 3, and select **OK**.
- 4. Enter the appropriate password from the Manual Mode password table above and select **OK**.
- 5. The upgrade will begin and the progress of the upgrade will appear on the bar graph.
- 6. When instructed on the KDS, turn the ignition **OFF** for ten (10) seconds then back on. Select **OK**.
- 7. Once the upgrade is complete, select **OK** to finalize the procedure.
- 8. When prompted, select **YES** to check for Diagnostic Trouble Codes (DTC) and erase any DTCs stored such as EPS, ESC, and TPMS that may have been set during the upgrade.
- 9. Start the engine to confirm proper operation of the vehicle.

### Page 10 of 10

SUBJECT:

# 6-SPEED DCT JUDGEMENT LOGIC IMPROVEMENT / GROUND BOLT TIGHTENING (P074A73)

## AFFECTED VEHICLE RANGE:

| Model                  | Production Date Range              |
|------------------------|------------------------------------|
| Niro P/HEV (SG2 P/HEV) | June 14, 2022 to December 12, 2022 |

## **REQUIRED TOOL:**

| Tool Name | Figure | Comments              |
|-----------|--------|-----------------------|
| KDS       |        | Kia Diagnostic System |

## WARRANTY INFORMATION:

### N Code: N99 C Code: C99

| Claim<br>Type | Causal P/N  | Qty. | Repair Description                                                         | Labor Op<br>Code | Op<br>Time | Replacement<br>P/N | Qty. |
|---------------|-------------|------|----------------------------------------------------------------------------|------------------|------------|--------------------|------|
| W             | 95441 2BGJO | 0    | 6DCT Judgement<br>Logic Improvement +<br>Tightening of<br>Two Ground Bolts | 95441F00         | 0.4<br>M/H | N/A                | 0    |